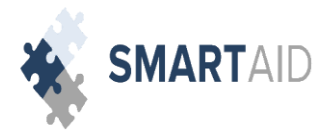

**Step 1:** Create an Account and check your personal email to access the verification link emailed to your listed email address.

\* IMPORTANT- This **must** be done before attempting to log in and/or attempting to use the Forgot password tool.

| Create an Account                                                     |
|-----------------------------------------------------------------------|
|                                                                       |
| first name                                                            |
| last name                                                             |
|                                                                       |
| email (this will be your username)                                    |
|                                                                       |
| Password (minimum of 6 characters with at least one upper and lower c |
|                                                                       |
| confirm password                                                      |
|                                                                       |
| Save and check email to complete registration                         |
|                                                                       |

Step 2: Click on the blue link to verify your email address as valid and complete the registration process.

| rom: <customerservice@smarttuitionmessages.com><br/>ate: Thu, Dec 21, 2017 at 8:43 AM<br/>ubject: Smart Aid Registration<br/>oggmail.com</customerservice@smarttuitionmessages.com> |
|----------------------------------------------------------------------------------------------------|
| Date: 12/21/2017 SMARTAID                                                                                                    |
| Dear Parent / Guardian,                                                                                                    |
| hank you for registering with Smart Aid. Please complete the verification<br>f this account by clicking the link bory<br>www.smartaidforparents.com                                 |
| Once verified and your account is set-up, you will receive an email with<br>ogin instructions for applying for aid with Smart Aid.                                                  |
| Please do not respond to this email.                                                                                                    |

**Step 3:** Once your email has been verified, you can now login to start your Smart Aid application by clicking on the green Go button.

\* You will then be re-directed to our Smart Aid login page to commence with your online application.

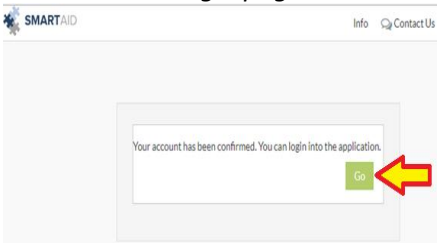

**Step 4:** Login using the Already have an Account option.

| SMARTAD                                                                       | Info 🔍 Contact Us 😐                                               |
|-------------------------------------------------------------------------------|-------------------------------------------------------------------|
| Welcome to Smart Aid!                                                         |                                                                   |
| Please sign into your account below to complete your financial aid            | application, or create an account if you are a new user.          |
| Simply follow the on-screen prompts and if you have any question<br>360-8027. | s during the process, please feel free to contact us at $\S$ 1 (6 |
| * Neurlieer                                                                   |                                                                   |
| New Oser                                                                      | Already have an Account                                           |
| If you're a first time Smart Aid applicant, please create an account.         | Already have an Account username/email                            |
| If you're a first time Smart Ald applicant, please create<br>an account.      | Already have an Account Username/email password                   |
| If you're a first time Smart Ald applicant, please create<br>an account.      | Already have an Account Username/email Dataword Go                |

**PLEASE NOTE:** The Smart Aid Parent Application is optimized for several of the most popular browsers available today. Most parents report best experiences using Google Chrome or Mozilla Firefox. This doesn't mean it will not work on other browsers (Internet Explorer, Safari, etc.), but depending on the specific version that the parent is using, they may encounter mishaps. For the best possible Smart Aid experience, it would be our recommendation for parents to use either Google Chrome or Mozilla Firefox when completing an application.